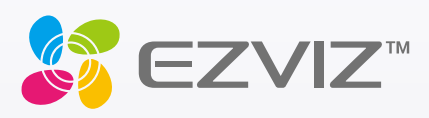

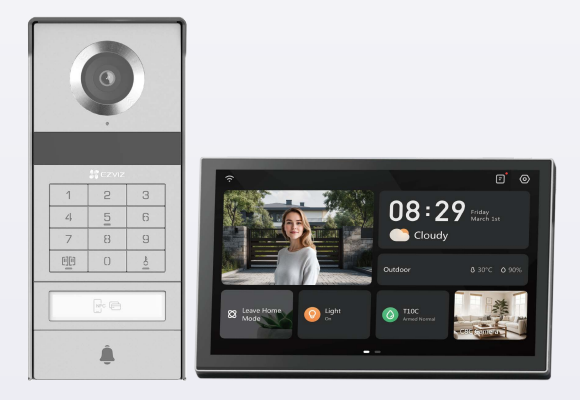

# Korisnički priručnik

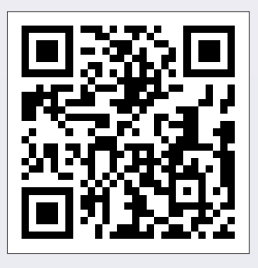

Klikni na vezu https://www.ezviz.com/page/tp9-pro-choose-language ili skeniraj QR kôd da bi pogledao video-prikaz za nastavak.

www.ezviz.com

#### AUTORSKA PRAVA © Hangzhou EZVIZ Software Co., Ltd. SVA PRAVA ZADRŽANA.

Sve informacije, uključujući, između ostalog, tekstove, slike, grafikone su vlasništvo Hangzhou EZVIZ Software Co., Ltd. (u daljem tekstu "EZVIZ"). Ovaj korisnički priručnik (u daljem tekstu: "Priručnik") ne sme da se umnožava, menja, prevodi ni distribuira, ni delimično ni u celosti, ni na koji način, bez prethodne pisane dozvole kompanije EZVIZ. Osim ako je drugačije navedeno, EZVIZ ne pruža nikakve garancije, jemstva ni izjave, izričite ni implicitne, u vezi sa ovim Priručnikom.

#### O ovom priručniku

Ovaj Priručnik sadrži uputstva za korišćenje ovog proizvoda i upravljanje njime. Slike, grafikoni fotografije i sve ostale informacije sadržane u ovom dokumentu imaju isključivo ulogu opisa i objašnjenja. Informacije sadržane u Priručniku mogu da se menjaju, bez najave, u skladu sa ažuriranjem firmvera i iz drugih razloga. Najnoviju verziju pronađite na veb-sajtu ∈zviz<sup>™</sup> (http://www.ezviz.com).

#### Evidencija revizija

Novo izdanje - januar 2025.

#### Priznanje zaštitnih žiga

∈z∨ız <sup>™</sup>, 🝰 <sup>™</sup> i drugi zaštitni znaci i logotipi EZVIZ-a su vlasništvo EZVIZ-a u različitim jurisdikcijama. Drugi žigovi i logotipi pomenuti u nastavku su vlasništvo svojih odgovarajućih vlasnika.

#### Odricanje pravne odgovornosti

U MAKŠIMALNOJ MERI U KOJOJ JE DOZVOLJENO VAŽEĆIM ZAKONOM, OPISANI PROIZVOD, SA SVOJIM HARDVEROM, SOFTVEROM I FIRMVEROM SE ISPORUČUJE "KAKAV JESTE", SA SVIM KVAROVIMA I GREŠKAMA, A EZVIZ NE PRUŽA NIKAKVE GARANCIJE, BILO IZRIČITO ILI IMPLICITNO, U POGLEDU, I BEZ OGRANIČAVANJA NA, MOGUĆNOST PRODAJE, ZADOVOLJAVAJUĆI KVALITET, PRIKLADNOST ZA ODREĐENU NAMENU I NEKRŠENJE PRAVA TREĆIH LICA. NI U KOM SLUČAJU KOMPANIJA EZVIZ, NJENI DIREKTORI, SLUŽBENICI, ZAPOSLENI ILI ZASTUPNICI, NEĆE IMATI ODGOVORNOST PREMA VAMA ZA PLAĆANJE ODŠTETE ZA MA KAKVU POSEBNU, POSLEDIČNU, POSREDNU, SLUČAJNO NANETU ILI INDIREKTNU ŠTETU, UKLJUČUJUĆI, IZMEĐU OSTALOG, ODŠTETU NA IME GUBITKA POSLOVNOG PROFITA, PREKIDA POSLOVANJA ILI GUBITKA PODATAKA ILI DOKUMENTACIJE, A U VEZI SA KORIŠĆENJEM OVOG PROIZVODA, ČAK I AKO JE KOMPANIJA EZVIZ BILA OBAVEŠTENA O MOGUĆNOSTI TAKVE ŠTETE.

U MAKSIMALNOJ MERI U KOJOJ JE DOZVOLJENO VAŽEĆIM ZAKONOM, UKUPNA ODGOVORNOST EZVIZ-A ZA SVE NASTALE ŠTETE NI U KOJOM SLUČAJU NE MOŽE PRELAZITI ORIGINALNU KUPOVNU CENU PROIZVODA. EZVIZ NE PREUZIMA NIKAKVU ODGOVORNOST ZA TELESNE POVREDE ILI OŠTEĆENJA IMOVINE NASTALE KAO REZULTAT PREKIDA RADA PROIZVODA ILI PRESTANKA PRUŽANJA USLUGE UZROKOVANIH: A) NEODGOVARAJUĆOM MONTAŽOM ILI KORIŠĆENJEM DRUGAČIJE NEGO ŠTO JE PREDVIĐENO; B) ZAŠTITOM NACIONALNIH ILI JAVNIH INTERESA; C) VIŠOM SILOM; D) SOPSTVENIM ČINJENJEM ILI ČINJENJEM TREĆIH LICA, UKLJUČUJUĆI, BEZ OGRANIČAVANJA NA, KORIŠĆENJE PROIZVODA, SOFTVERA I APLIKACIJA TREĆIH LICA I OD STRANE TREĆIH LICA.

ODGOVORNOST ZA KORIŠĆENJE PROIZVODA KOJI IMA MOGUĆNOST PRISTUPA INTERNETU SNOSITE ISKLJUČIVO VI. EZVIZ NE SNOSI NIKAKVU ODGOVORNOST ZA NEPRAVILAN RAD, NARUŠAVANJE PRIVATNOSTI NI DRUGU ŠTETU KOJA NASTANE USLED VISOKOTEHNOLOŠKOG NAPADA, HAKERSKOG NAPADA, ZARAZE VIRUSOM ILI DRUGOG VIDA NARUŠAVANJA BEZBEDNOSTI SA INTERNETA; S DRUGE STRANE, EZVIZ ĆE PO POTREBI PRUŽATI PRAVOVREMENU TEHNIČKU PODRŠKU. ZAKONI O NADZORU I ZAKONI O ZAŠTITI PODATAKA RAZLIKUJU SE U ZAVISNOSTI OD JURISDIKCIJE. PROVERITE SVE RELEVANTNE ZAKONE KOJI VAŽE NA VAŠOJ TERITORIJI PRE NEGO ŠTO POČNETE DA KORISTITE OVAJ PROIZVOD DA BISTE BILI SIGURNI DA JE VAŠE KORIŠĆENJE USKLAĐENO SA VAŽEĆIM ZAKONIMA. EZVIZ NE SNOSI ODGOVORNOST U SLUČAJU KORIŠĆENJA OVOG PROIZVODA U NEZAKONITE SVRHE.

U SLUČAJU BILO KAKVOG SUKOBA IZMEĐU NAVEDENOG I VAŽEĆEG ZAKONA, PREDNOST ĆE IMATI POTONJI.

# Sadržaj

| Važna bezbednosna uputstva                                 | 1  |
|------------------------------------------------------------|----|
| Pregled                                                    | 2  |
| 1. Sadržaj pakovanja                                       | 2  |
| 2. Predstavljanje proizvoda                                |    |
| 3. Osnove                                                  | 3  |
| 0 vizit karti                                              | 5  |
| Podešavanje                                                | 5  |
| 1. Preuzmite aplikaciju EZVIZ                              | 5  |
| 2. Uputstva za instalaciju kablova                         | 5  |
| 3. Instalacija                                             | 8  |
| 4. Dodajte vaš video interfonski sistem u EZVIZ aplikaciju | 15 |
| Podesite metode otključavanja                              | 16 |
| Višestruki načini otključavanja                            | 18 |
| Pregledajte svoj uređaj u aplikaciji EZVIZ                 | 21 |
| 1. Prikaz uživo                                            |    |
| 2. Podešavanja                                             | 22 |
| EZVIZ connect                                              | 24 |
| 1. Koristite Amazon Alexa                                  |    |
| 2. Koristite Google Assistant                              | 25 |
| Sigurnosne mere                                            | 26 |
| Inicijative za korišćenje video proizvoda                  | 27 |

# Važna bezbednosna uputstva

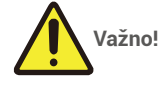

- 1. Molimo vas da pažljivo pročitate korisnički priručnik pre instaliranja ili korišćenja ovog proizvoda.
- Ako instalirate ovaj proizvod za treću stranu, ne zaboravite da ostavite priručnik ili njegovu kopiju kod krajnjeg korisnika.

#### Sigurnosne mere:

- 1. Da bi ovaj sistem funkcionisao potpuno bezbedno, neophodno je da instalatori, korisnici i tehničari prate sve bezbednosne procedure opisane u ovom priručniku.
- 2. Po potrebi, za pojedine predmete se navode posebna upozorenja i simboli upozorenja.
- 3. Proizvod mora biti postavljen u skladu sa važećim standardima u zemlji u kojoj je instaliran.

### Pregled 1. Sadržaj pakovanja

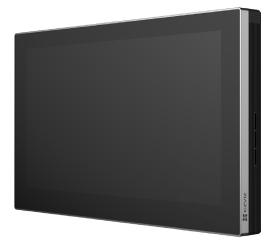

Monitor (×1) 8-inčni ekran na dodir

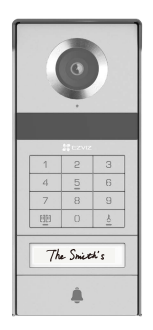

Interfonska panela (zvono na vratima) sa štitnikom za vremenske uslove (×1)

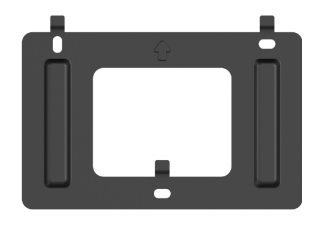

Zidni nosač za monitor (×1)

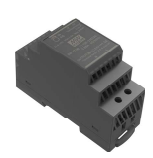

Transformator (×1)

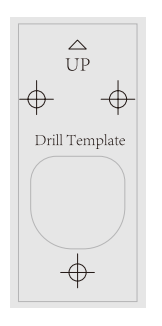

Šablon za bušenje interfonske panele (×1)

Drill Template Drill Template Ð

 $\bigtriangleup$ UP

( + )

Ð

Šablon za bušenje za monitor (×1)

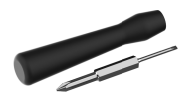

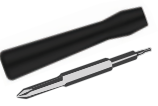

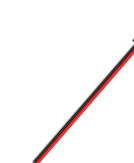

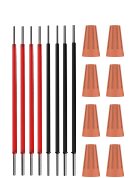

Šrafciger sa širokim utorom (×1)

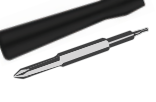

Heksalni odvijač (×1)

Priključni kabl za napajanje (×1)

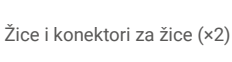

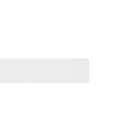

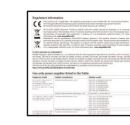

💦 EZVIZ 

Značka (×5)

Vizit karta (×2)

Izgled uređaja se može razlikovati kod konkretnog koji ste kupili.

Komplet vijaka (×2)

Informacije o zakonima i propisima (×3)

Vodič za brzi početak (×1)

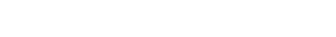

### 2. Predstavljanje proizvoda

Ovaj video-telefonski telefon sastoji se od unutrašnje kamere sa ekranom osetljivim na dodir i spoljašnjeg panela sa interfonom koji vam omogućava da vidite i komunicirate sa posetiocem koji je pritisnuo dugme na interfon panelu. Jednostavan je za postavljanje jer je potrebno osam žica za sve funkcije: zvono za vrata, video signal, interfon i kontrole otvaranja (pljačka za otvaranje i otvarač vrata).

Da biste maksimalno iskoristili video-drumski telefon, pažljivo pročitajte ovaj korisnički priručnik.

#### 3. Osnove

#### Monitor

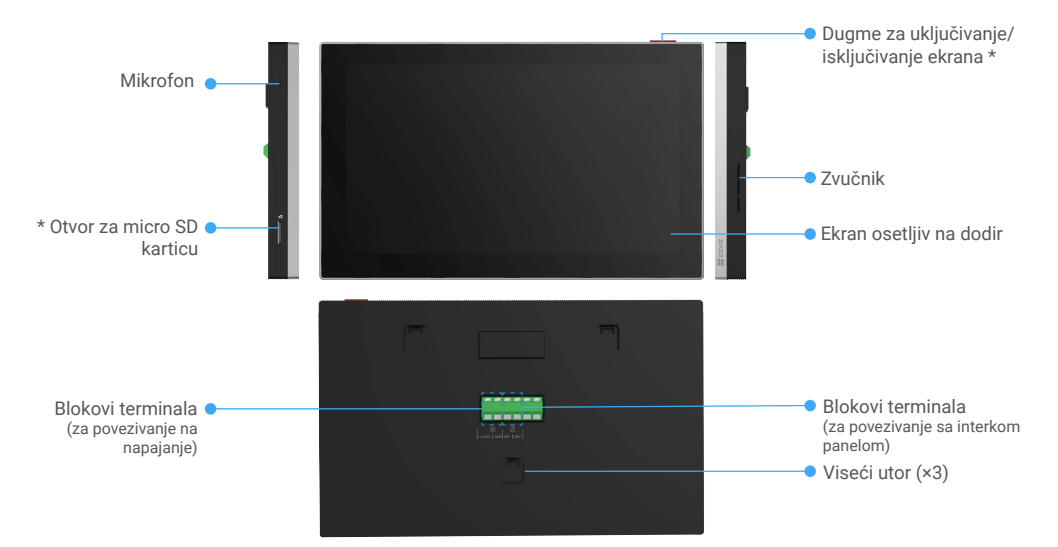

| Naziv                                          | Opis                                                                                                    |
|------------------------------------------------|----------------------------------------------------------------------------------------------------|
| Dugme za uključivanje/<br>isključivanje ekrana | <ul> <li>Pritisnite da biste uključili/isključili monitor.</li> <li>Pritisnite i držite 8 sekunde da isključite kameru.</li> </ul>                                                         |
| Otvor za micro SD karticu                      | Umetnite Micro SD karticu (prodaje se zasebno) u ovaj slot. Inicijalizujte karticu u aplikaciji<br>EZVIZ pre upotrebe.<br>Preporučena kompatibilnost: Klasa 10, maksimalni prostor 512 GB. |

#### Interfonska panela (zvono) bez štita za vremenske uslove

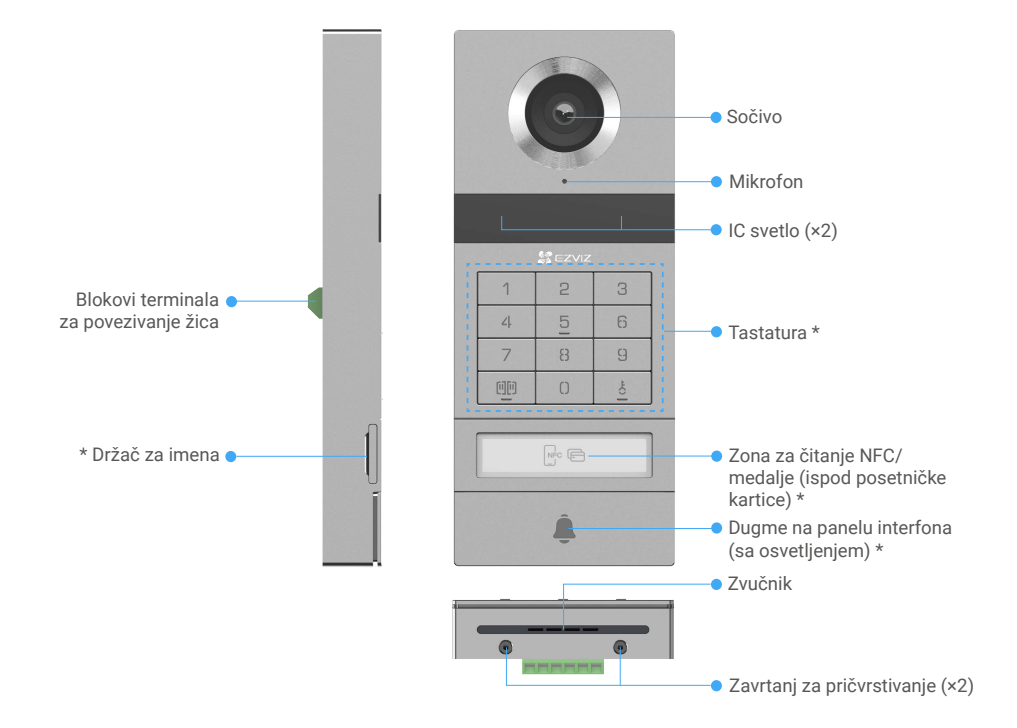

| Naziv                                          | Opis                                                                                                    |
|------------------------------------------------|----------------------------------------------------------------------------------------------------|
| Držač za imena                                 | Da biste promenili karticu sa imenom u ladici sa nosačem imena, povucite ladicu sa leve strane panela interfona.          |
| Zona za čitanje NFC/medalje                    | Prevucite značku ili postavite deo za čitanje NFC telefona u blizini ove zone da biste otključali ili otvorili vrata.     |
| Dugme na panelu interfona (sa<br>osvetljenjem) | Kada neko pritisne dugme na interfonskom panelu, uključuje se osvetljenje, unutrašnji monitor zvoni i prikazuje se video. |

#### **Opis tastature**

| 1  | 2 | 3 |
|----|---|---|
| ۷. | 5 | 6 |
| 7  | 8 | 9 |
| 00 | 0 |   |

| Ikona  | Opis                                                                                                    |
|--------|----------------------------------------------------------------------------------------------------|
| 0~9    | Brojčana tastatura.                                                                                                    |
|        | Pritisnite lozinku (koja možete podesiti u aplikaciji EZVIZ) i zatim ovaj taster da<br>biste otključali vrata povezana sa ovim video-dramafonom.                  |
| Ê<br>O | Pritisnite šifru (koju možete podesiti u aplikaciji EZVIZ) i zatim ovaj taster da<br>biste otključali električnu ploču ili bravu spojenu sa ovim video-telefonom. |

# 0 vizit karti

- · Vizit karta je zalepljena na interfonsku ploču u pakovanju, i možete pisati ime direktno na njoj.
- U paketu se nalaze 2 dodatne vizit karte, molimo vas da ih sačuvate za dalju upotrebu.
- · Vizit karta se može otrgnuti, i nova vizit karta se može zalepiti preko nje.
- Ako ne želite da pričvrstite karticu sa imenom, možete da koristite marker da biste napisali ime direktno na ladicu sa imenom.
- · Oblast nosača imena može se osvetliti, što se može upravljati putem EZVIZ aplikacije.
- Pre instalacije interfonskog panela na štit otporan na vremenske uslove preporučujemo da izvučete ladicu sa nosačem imena i napisete ime.

## Podešavanje

#### Pratite korake za postavljanje vašeg sistema:

- 1. Preuzmite aplikaciju EZVIZ i prijavite se na svoj EZVIZ nalog.
- 2. Spajanje vašeg sistema.
- 3. Instalirajte interfonsku ploču i monitor.
- 4. Dodajte monitor na vaš EZVIZ nalog.

### 1. Preuzmite aplikaciju EZVIZ

- 1. Povežite svoj mobilni telefon na Wi-Fi (predlažemo).
- Preuzmite i instalirajte aplikaciju EZVIZ tako što ćete potražiti "EZVIZ" u App Store-u ili na Google Play<sup>™</sup>.
- 3. Pokrenite aplikaciju i registrujte EZVIZ korisnički nalog.

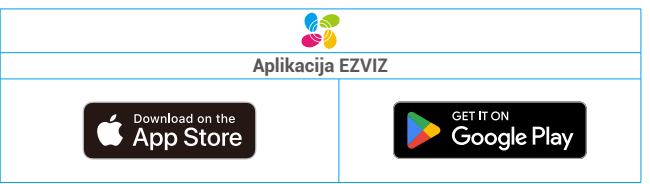

Ako ste već koristili aplikaciju, proverite da li je instalirana najnovija verzija. Da biste saznali da li je dostupno ažuriranje, idite u app store i potražite EZVIZ.

### 2. Uputstva za instalaciju kablova

Da biste izbegli rizik od smetnji i kvarova, ne provlačite žice za video-drumski telefon kroz isti poklopac kao i električne žice.

#### 2.1 Diagram ožičenja video-telefona

Vpozorenje: Ne udvostručujte žice kako biste povećali poprečni presek ni pod kojim okolnostima.

| Ø 2 x 0,75 mm <sup>2</sup> | Ø 2 x 1,5 mm <sup>2</sup> | Izvrtan par |
|----------------------------|---------------------------|-------------|
| 0–50 m                     | 0–100 m                   | do 120 m    |
| 1–10 m                     | 1–10 m                    | 1–10 m      |

#### Specifikacije ožičenja

Pravilno povežite žice u skladu sa navedenim specifikacijama ožičenja.

#### • 1. metod: Povežite video-telefon pomoću transformatora (dobijen u pakovanju).

- 1. Povežite interfon sa monitorom:
  - Koristite crvenu žicu da povežete DB+ terminal na interkom panelu sa DB+ terminalom na monitoru.
  - Pomoću crne žice povežite terminal DB- na interfonskom panelu sa terminalom DB- na monitoru.
- 2. Povežite monitor na napajanje pomoću transformatora.
  - Pomoću žico crveno povežite priključak +24 V DC monitora sa priključkom +V na transformatoru.
  - Pomoću crne žice povežite priključak GND monitora sa priključkom -V na transformatoru.

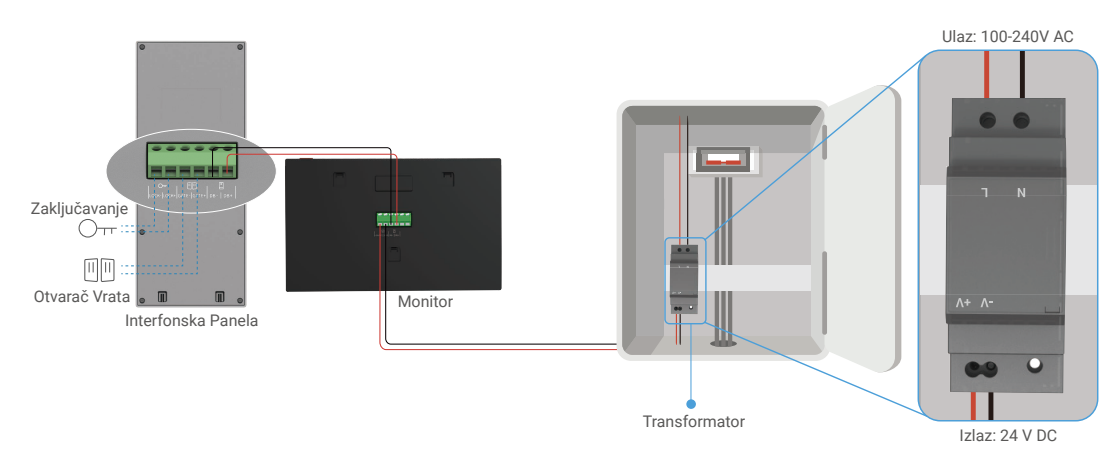

#### • 2. metod: Povežite video-drumski telefon na rezervisano napajanje jednosmernog napajanja od +24 V na zidu.

Ako na zidu imate rezervisanu rupu za +24V DC napajanje, možete instalirati monitor iznad te rupe i povezati monitor sa ovim napajanjem, tako da na zidu neće ostati vidljive žice.

- 1. Povežite interfon sa monitorom:
  - Koristite crvenu žicu da povežete DB+ terminal na interkom panelu sa DB+ terminalom na monitoru.
  - Pomoću crne žice povežite terminal DB- na interfonskom panelu sa terminalom DB- na monitoru.
- 2. Povežite monitor na strujni izvor od 24 V DC.
  - Pomoću žico crveno povežite priključak +24 V DC monitora sa žicom +24 V DC sa zida.
  - Pomoću crne žice povežite terminal GND monitora sa žicom zemlja sa zida.

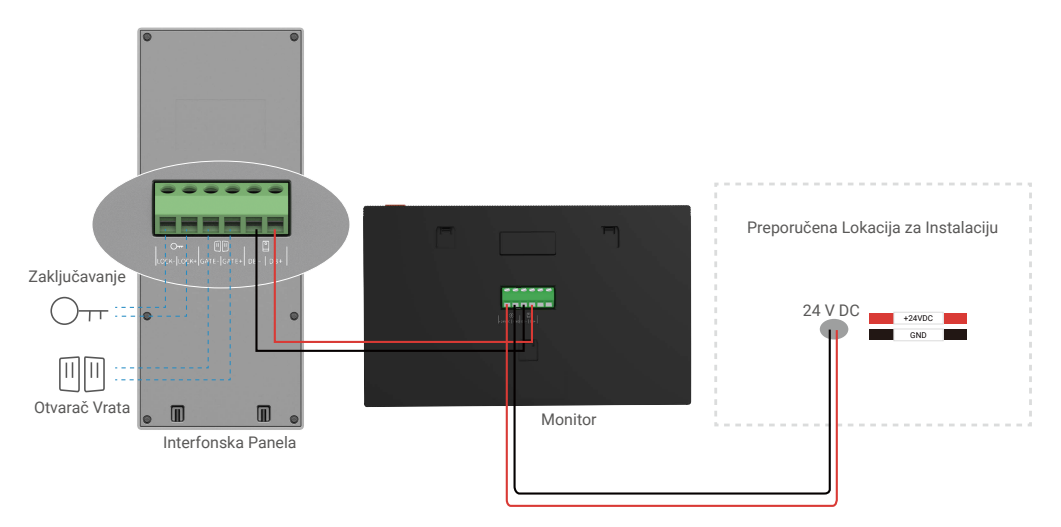

#### · 3. metod: Povežite video interfonski uređaj koristeći adapter za napajanje (nije priložen).

Takođe možete povezati video-vrtač na zidnu utičnicu pomoću DC adaptera za napajanje od 24 V (nije uključen u paketu).

- 1. Povežite interfon sa monitorom:
  - Koristite crvenu žicu da povežete DB+ terminal na interkom panelu sa DB+ terminalom na monitoru.
  - Pomoću crne žice povežite terminal DB- na interfonskom panelu sa terminalom DB- na monitoru.
- 2. Pomoću adaptera za napajanje (nije dostupan) povežite monitor na zidnu utičnicu.
  - Povežite crvenu žicu kabla za napajanje sa džek konektorom na +24V DC terminal monitora.
  - Priključite kabl priključka za napajanje crni na priključak za monitor GND.
  - Priključite priključak na adapter za napajanje i priključite adapter za napajanje u zidnu utičnicu.

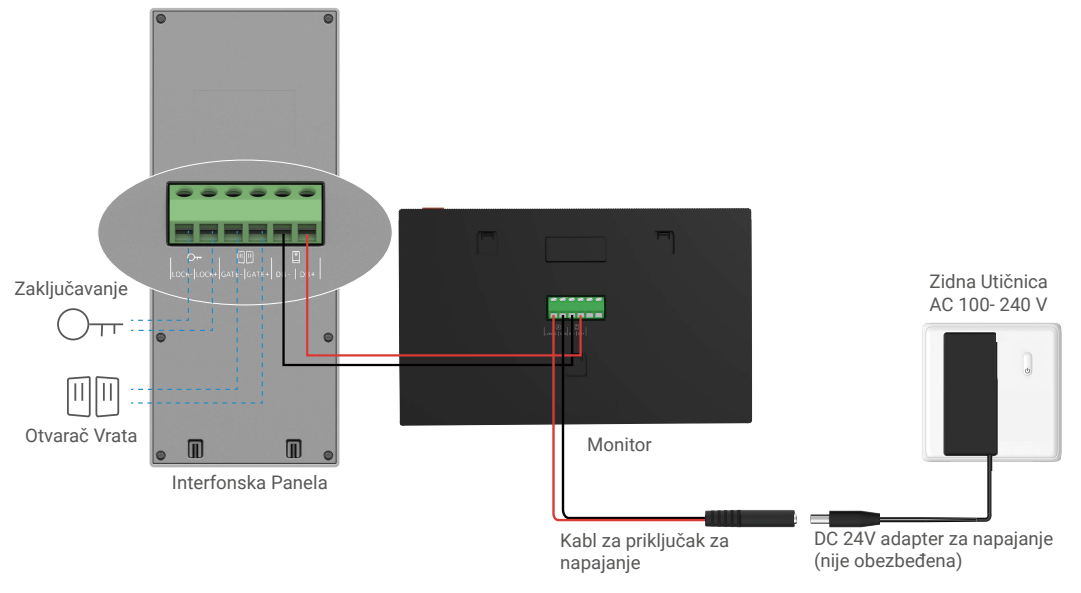

Važno: Ako žice u vašem domu ne mogu biti dobro spojene sa terminalnim blokovima na zadnjoj strani video portofona (monitor i interkom panel), na primer:

P. Šta da uradite sa tim ako vaš kabl ima preveliki prečnik kabla, a to je BVR kabl koji se ne može zavitati?
 O: Preporučujemo da isprobate jedno od sledećih rješenja u zavisnosti od potrebe:

#### • 1. opcija: Koristite striper za žice da podesite debljinu kabla.

| Pre | Operater | Posle                                          |
|-----|----------|------------------------------------------------|
|     |          | ⊨≪<br>Povežite kraj žice sa terminalnim blokom |

#### · 2. opcija: Povežite svoje žice sa terminalnim blokovima koristeći žice i konektore za žice koji se nalaze u paketu.

| Pre | Operater | Posle                                    |
|-----|----------|------------------------------------------|
|     |          |                                          |
|     |          |                                          |
|     |          | Povežite kraj žice sa terminalnim blokom |

#### 2.2 Povezivanje sa električnom pločom za udar ili bravicom

Priključite žice strujne ploče za udar ili blokade direktno na terminale LOCK+ i LOCK- na zadnjoj strani interfona.

Imajte na umu da je ova funkcija važeća samo ako se na ekranu prikazuje spoljašnji video feed.
 Prilikom povezivanja žica, obavezno razlikujte pozitivne i negativne terminale.

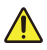

Važno: Da biste osigurali da električna bravica ili brava mogu biti otključane putem video interfona, trebate ispuniti sledeće dve uslove:

- Električna šarka ili brava koju naručujete mora imati mehaničku memoriju.
- Napajanje električne ploče za udar ili brave ne sme da prelazi 12 V/1,1 A.

Ako napajanje električne ploče ili brave prelazi 12 V/1,1 A, uradite sledeće.

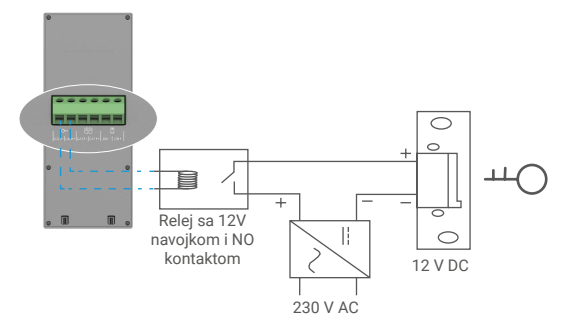

#### 2.3 Povezivanje sa otvaračem vrata

Priključite žice otvarača vrata direktno na terminale GATE+ i GATE- na zadnjoj strani interfona. Interfon panel pruža suvo kontaktno povezivanje, bez struje, za povezivanje sa dugme za vaš automatski ulaz.

Imajte na umu da je ova funkcija važeća samo ako se na ekranu prikazuje spoljašnji video feed.
 Prilikom povezivanja žica, obavezno razlikujte pozitivne i negativne terminale.

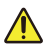

Važno: Kontrola kapije: Prekidna sposobnost: 12 V/2 A.

### 3. Instalacija

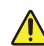

#### Saveti i važne uputstva:

- Ako testirate video-vrtač pre instalacije, ne testirajte ga sa interfonom i monitorom u istoj prostoriji da ne bi video-vrtač emituje oštar zvuk.
- Ne izlažite sočivo interfon panela direktnom sunčevom svetlu ili reflektujućoj površini.

Savet: Preporučujemo da tokom instalacije ožičenja koristite zaštitni omotač da biste zaštitili žice od lomljenja i loših vremenskih uslova.

 Za model EZVIZ, da biste maksimalno iskoristili Wi-Fi funkciju monitora, preporučujemo da proverite da li je vaša Wi-Fi mreža dostupna na planiranoj lokaciji instalacije.

### 3.1 Instalirajte interkom panel

#### ) Preporučuje se da žice prođu kroz poklopac da bi bile zaštićene od udara i vremenskih uslova.

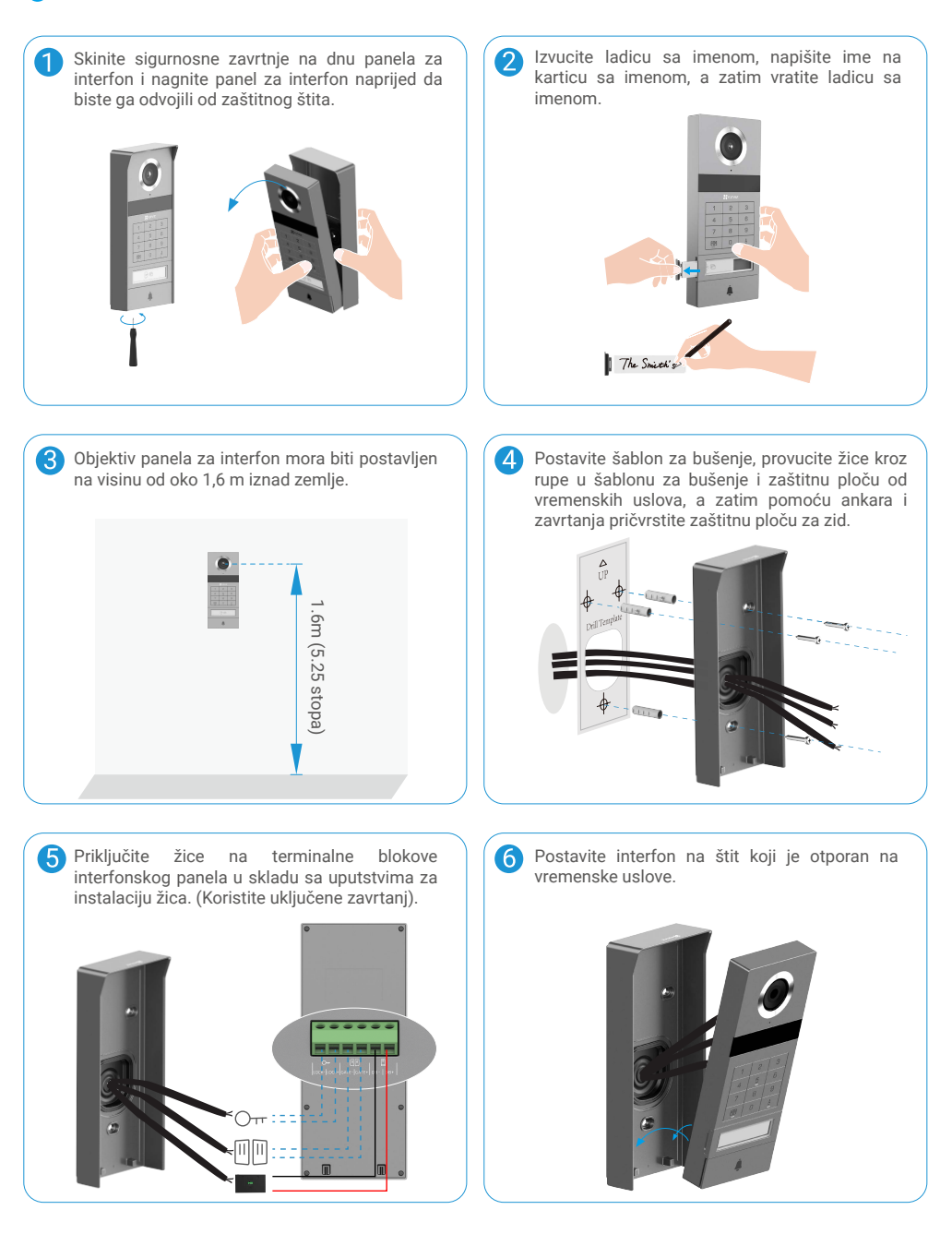

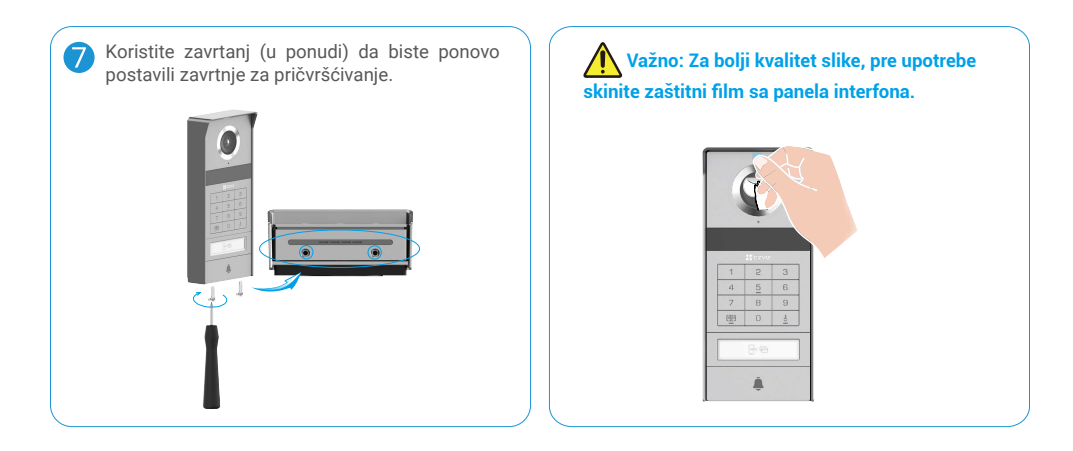

### 3.2 Postavljanje micro SD kartice (opciono)

1. Umetnite mikro SD karticu (prodaje se zasebno) u otvor za karticu kao što je prikazano na slici ispod.

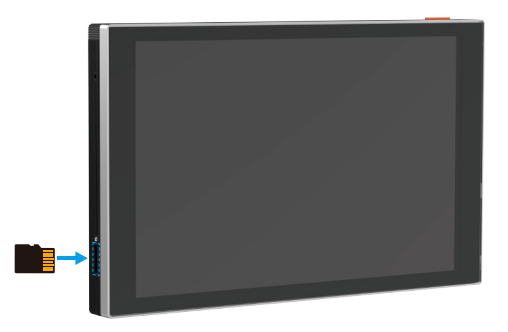

🕕 Nakon instaliranja mikro SD kartice, trebalo bi da inicijalizujete karticu u aplikaciji EZVIZ pre upotrebe.

- 2. U aplikaciji EZVIZ, dodirnite Listu snimaka u interfejsu za podešavanja uređaja da biste proverili status SD kartice.
- 3. Ako se status memorijske kartice prikazuje kao Neinicijalizovana, dodirnite da biste je inicijalizovali.

🚺 Status će se tada promeniti u Normalno i video-zapisi će moći da se čuvaju.

### 3.3 Instalirajte i uključite monitor

• 1. metod: Pomoću transformatora (dobijene u pakovanju) povežite monitor na napajanje.

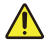

Upozorenje: Pošto ćete raditi sa visokim naponom, prvo isključite glavni prekidač u vašem osiguraču ili potrošačkom jedinici.

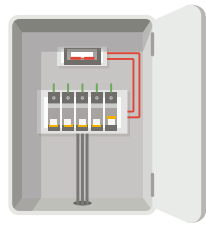

#### Poveži transformator

- 1. Povežite žice sa vašim transformatorom kako je prikazano ispod, pazite da ne zamenite glavne i sekundarne žice.
- 2. Ubacite krajeve žica u svaki terminal sa stezaljkom, a zatim zategnite svaku vezu odvijačem.
- 3. Proverite da li je svaka žica čvrsto stegnuta kako bi veza bila pouzdana.

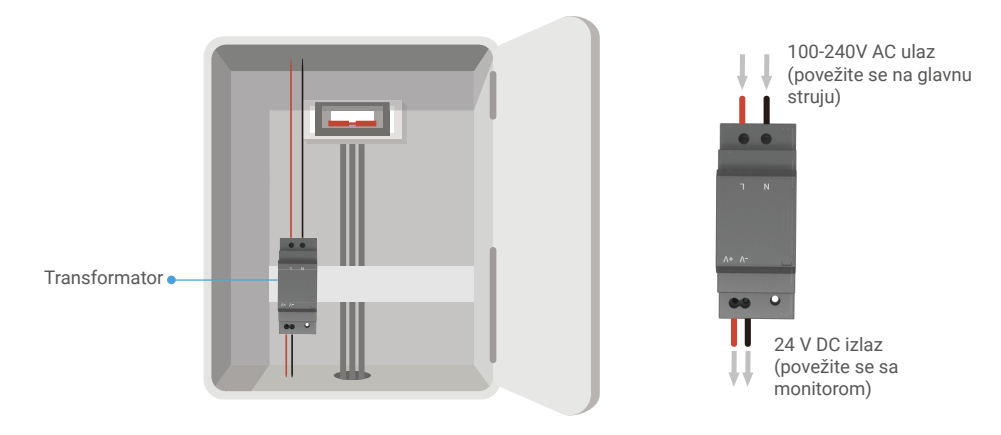

#### Instalirajte monitor

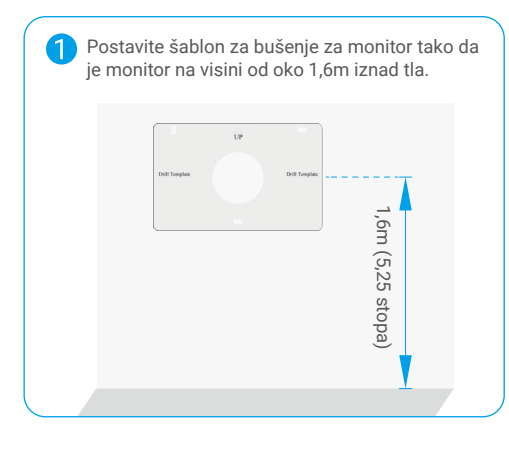

Priključite rezervisanu žicu za aktivnu energiju na terminal "L" i rezervisanu žicu za uzivanje na terminal "N" na transformatoru. Priključite crvenu i crnu žicu (u paketu) na priključke "+V" i "-V" na drugom kraju transformatora.

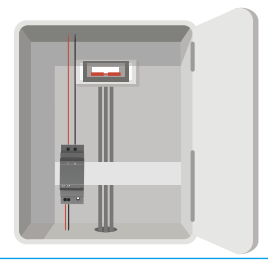

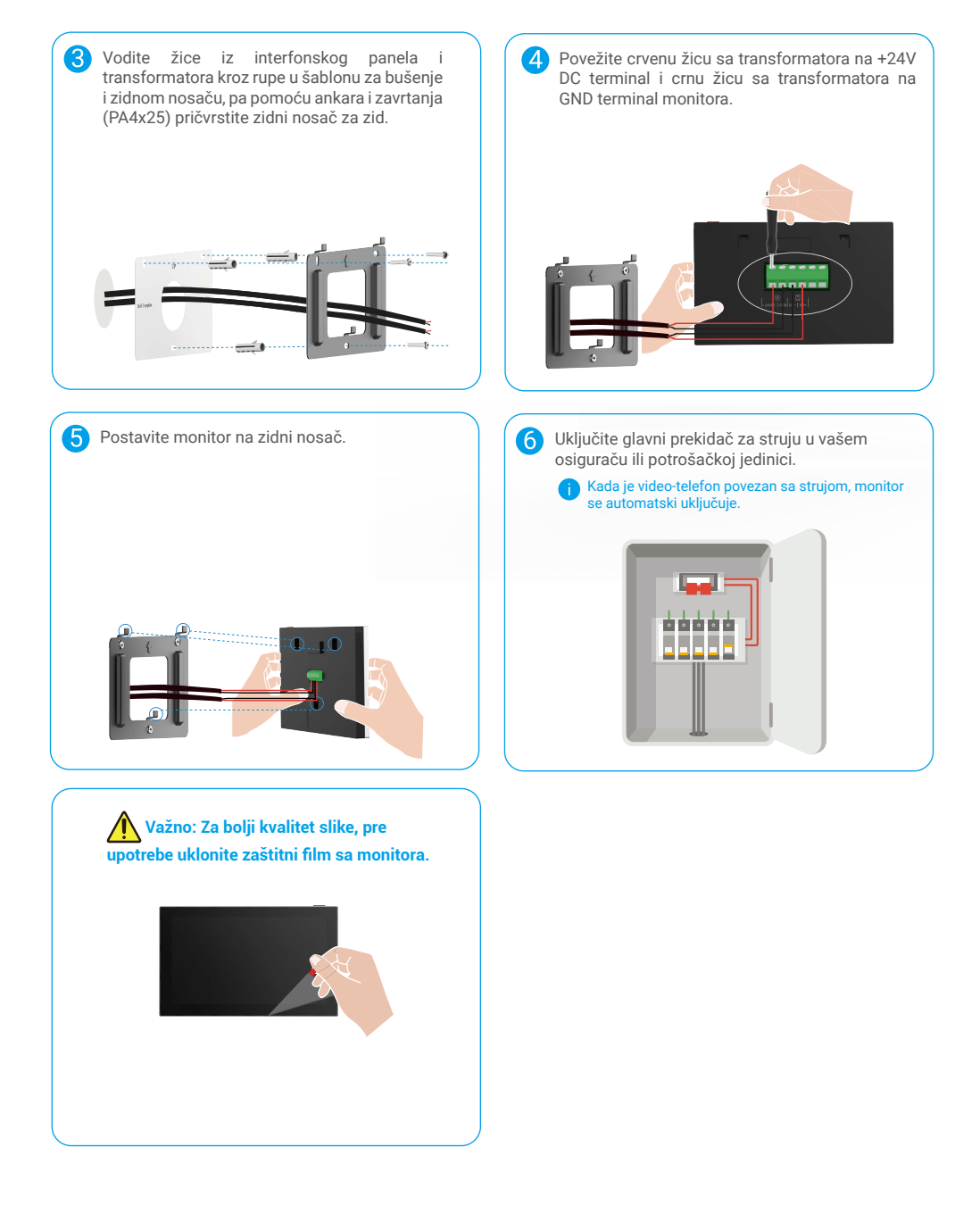

#### • 2. metod: Povežite monitor na rezervisano napajanje jednosmernog napajanja +24 V na zidu.

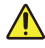

Upozorenje: Pošto ćete raditi sa visokim naponom, prvo isključite glavni prekidač u vašem osiguraču ili potrošačkom jedinici.

Upozorenje: Napajanje mora biti strujno neprekidno i napon ne sme da prelazi 24 V, jer bi u suprotnom moglo da se dovede do ozbiljne štete na uređaju.

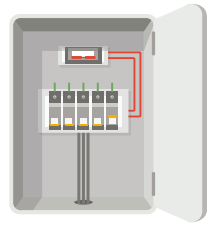

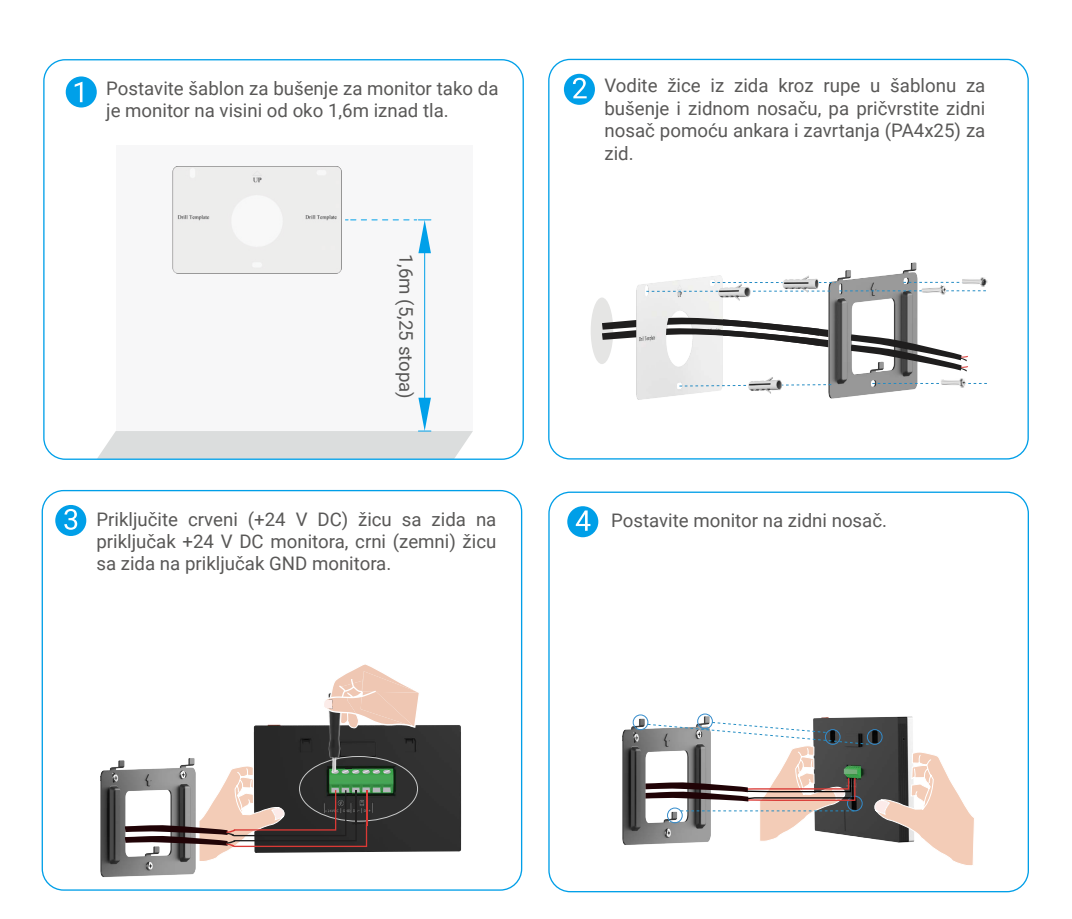

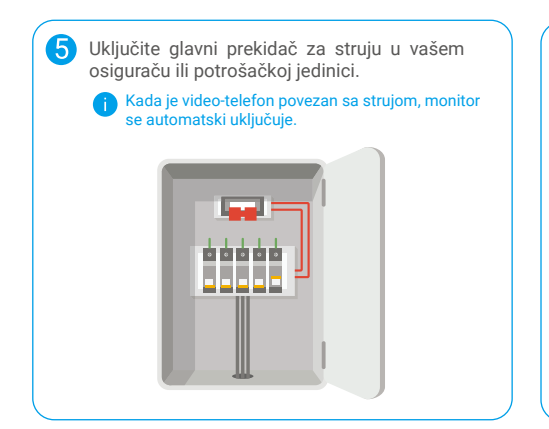

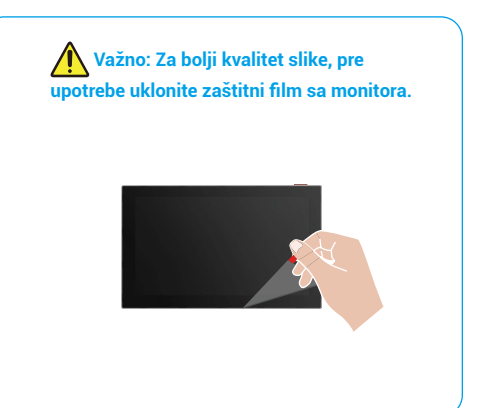

#### • 3. metod: Koristite adapter za struju (nije priložen) da biste povezali monitor.

Upozorenje: Ubacite strujni adapter u zidnu utičnicu tek kad su svi ostali kablovi pravilno povezani.

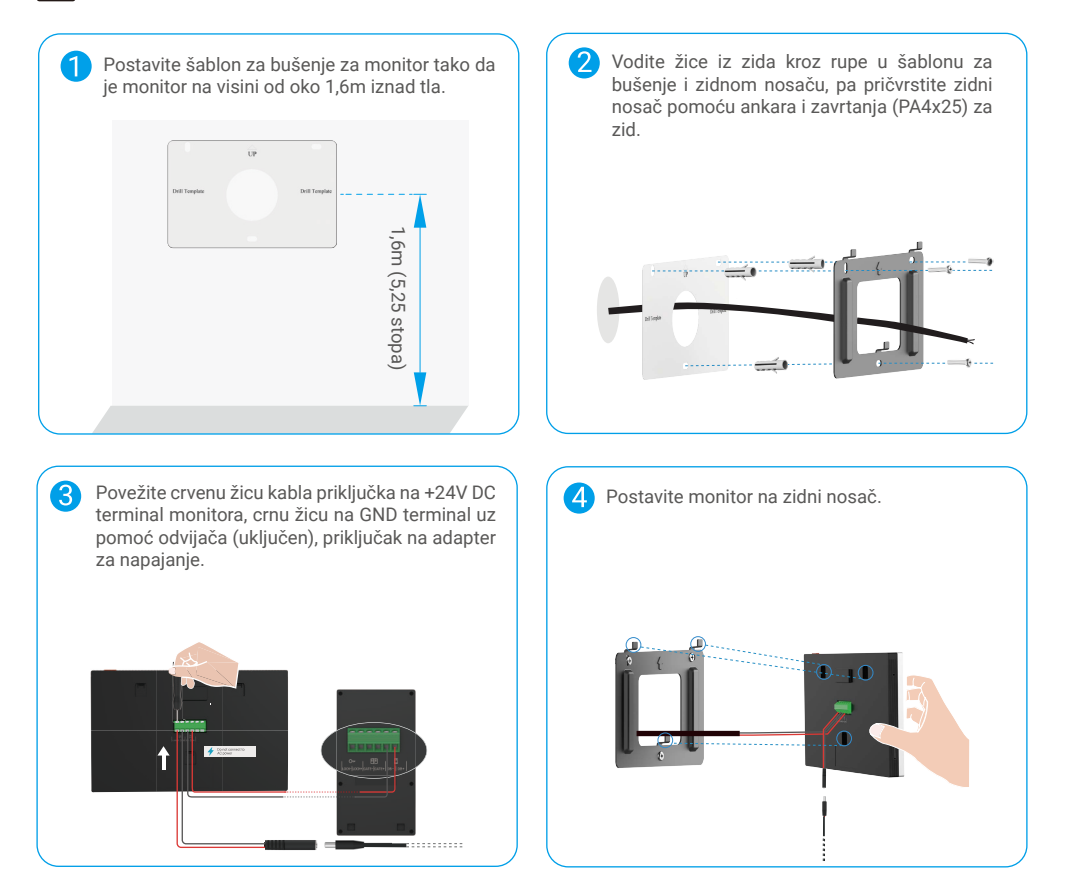

| 5 | <ul> <li>Uključite adapter za napajanje u zidnu utičnicu.</li> <li>Utikač za struju treba biti instaliran blizu<br/>adaptera za struju i treba biti lako dostupan.</li> <li>Kada je video-telefon povezan sa strujom,<br/>monitor se automatski uključuje.</li> </ul> |  |
|---|----------------------------------------------------------------------------------------------------|--|
|   |                                                                                                    |  |
|   |                                                                                                    |  |

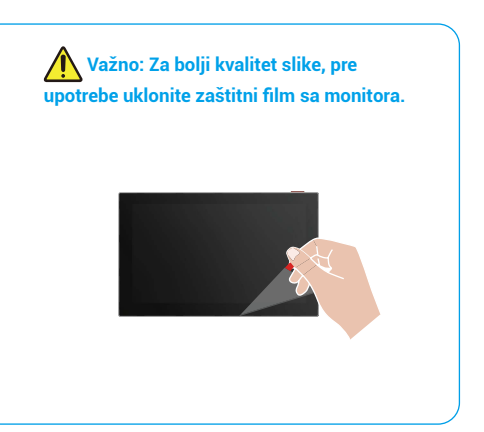

### 4. Dodajte vaš video interfonski sistem u EZVIZ aplikaciju

1. Pritisnite dugme za uključivanje/isključivanje ekrana da biste uključili monitor.

👔 Kada se prvi put poveže sa strujom, monitor se automatski uključuje.

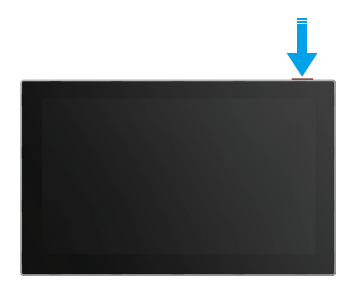

- 2. Pratite čarobnjaka na ekranu da biste povezali monitor na Wi-Fi (preporučuje se).
- Na pametnom telefonu prijavite se na svoj EZVIZ nalog, dodirnite + u gornjem desnom uglu početne stranice da biste došli do stranice za skeniranje QR koda.
- 4. Skenirajte QR kôd na ekranu monitora.

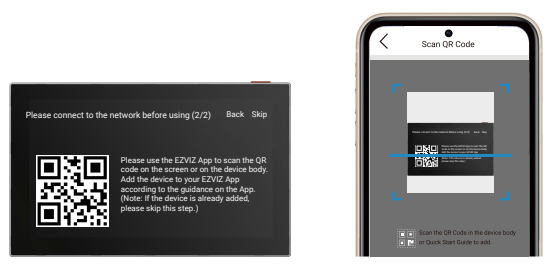

5. Pratite čarobnjaka EZVIZ aplikacije da biste dodali monitor u svoj EZVIZ nalog.

Ako niste uspeli da povežete monitor na Wi-Fi, ili preskočite ovaj korak (korak 1/2 na monitoru), možete odabrati da koristite EZVIZ aplikaciju da završite Wi-Fi konfiguracija:

1) Povežite svoj pametni telefon na Wi-Fi (preporučuje se).

2) Prijavite se na svoju EZVIZ aplikaciju i skenirajte QR kod na monitoru.

3) Pratite EZVIZ aplikaciju čarobnjaka da završite konfiguraciju Wi-Fi-ja i dodate video interfonski uređaj u vašu EZVIZ aplikaciju.

# Podesite metode otključavanja

### 1. Konfigurirajte RFID oznaku

#### Dodajte RFID značku

Nakon što prvi put uključite video interfonski sistem, neophodno je konfigurisati bedževe u EZVIZ aplikaciji:

- 1. Prijavite se na svoj EZVIZ nalog.
- Idi na stranicu podešavanja interfonskog panela i izaberi Otključavanje podešavanja -> Uređenje karticama -> Dodavanje kartica.
- 3. Postavite ime kartice i rok važenja.
- Stavite RFID oznaku na zonu za čitanje oznake. Kada lampica na dugmetu interfona treput treperi, to znači da je značka uspešno dodata.
- 5. Izaberite Treput treperi i dodirnite Sledeće da biste završili konfiguraciju kartice.

Ako se pojavi poruka o grešci koja podseća da se bedževi ne mogu dodati, idite na "Podešavanja otključavanja" -> "Otvoreno na bazi NFC-a" da proverite da li je omogućen samo NFC režim. Da biste dodali značku, isključite režim samo NFC.

#### Brisanje RFID oznake

- 1. Prijavite se na svoj EZVIZ nalog.
- 2. Idi na stranicu podešavanja interfonskog panela i izaberi Otključavanje podešavanja -> Uprava karticama.
- 3. Dodirnite da biste izabrali šifru koju želite da obrišete, i dodirnite "Obriši -> OK" da biste obrisali šifru.

### 2. Konfigurirajte lozinku

#### Dodajte lozinku

- 1. Prijavite se na svoj EZVIZ nalog.
- 2. Idi na stranicu podešavanja interfona i izaberi Otključavanje podešavanja -> Uprava šifre.
- 3. Dodirnite "Dodajte šifru", i postavite ime šifre i rok važenja.
- 4. Unesite šifru i dodirnite Sledeće da biste završili konfiguraciju šifre.

#### Obrišite šifru

- 1. Prijavite se na svoj EZVIZ nalog.
- 2. Idi na stranicu podešavanja interfona i izaberi Otključavanje podešavanja -> Uprava šifre.
- 3. Dodirnite da biste izabrali šifru koju želite da izbrišete, i dodirnite Izbriši -> OK da biste izbrišili šifru.

### 3. Konfigurišite QR kôd

#### Dodajte QR kôd

- 1. Prijavite se na svoj EZVIZ nalog.
- 2. Idi na stranicu podešavanja interfonskog panela i izaberi Otključavanje podešavanja -> Uprava QR kodova.
- 3. Dodirnite Dodaj QR kod i podesite ime šifre, rok važenja i podešavanja za otvaranje i otključavanje vrata.
- Sačekajte da se generiše QR kôd i dodirnite Done da biste završili konfigurisanje QR koda. Možete dodirnuti Deli da biste kod podelili sa svojim gostima.

#### Brisanje QR koda

- 1. Prijavite se na svoj EZVIZ nalog.
- 2. Idi na stranicu podešavanja interfonskog panela i izaberi Otključavanje podešavanja -> Uprava QR kodova.
- 3. Dodirnite da biste izabrali QR kôd koji želite da izbrišete, i dodirnite Izbriši -> OK da biste izbrišili QR kôd.

### 4. Konfiguriši NFC

Da biste koristili NFC funkciju, proverite da li vaš telefon podržava NFC.

#### Omogući NFC

- 1. Prijavite se na svoj EZVIZ nalog.
- 2. Idi na stranicu podešavanja interfonskog panela i izaberi Otključavanje podešavanja -> Otvaranje zasnovano na NFC.
- 3. Uključite prekidač Otvaranje zasnovano na NFC da biste omogućili NFC funkciju.
- Dodirnite Podešavanje otvaranja i otključavanja vrata i izaberite da li da koristite NFC samo za otključavanje, samo za otvaranje vrata ili za oba.
- 5. Dodirnite NFC podešavanja i izaberite režim Samo NFC ili Kompatibilan režim po potrebi.
  - U režimu samo NFC, možete direktno da postavite deo za čitanje NFC telefona u blizini zone za čitanje NFC/značke radi otključavanja ili otvaranja vrata.
    - Značke se ne mogu dodati u samo NFC modu.
    - U režimu kompatibilnosti možete direktno da prebacite značku u zoni čitanja NFC/značke. Da biste koristili NFC funkciju, prvo pritisnite "1" na tasterima, a zatim, u vremenskom ograničenju, postavite deo telefona za čitanje NFC-a u blizini zone za čitanje NFC-a/značke.

#### Isključite NFC

- 1. Prijavite se na svoj EZVIZ nalog.
- 2. Idi na stranicu podešavanja interfonskog panela i izaberi Podešavanja otključavanja -> Otvaranje zasnovano na NFC.
- 3. Isključite prekidač "Otvoranje zasnovano na NFC-u".

# Višestruki načini otključavanja

### 1. Otključavanje na monitoru

- 1. Idite na glavni meni na vašem monitoru.
- 2. Dodirnite Orr ili IIIII da biste otključali električnu ploču/ključicu ili vrata.

### 2. Otključavanje u aplikaciji EZVIZ

- 1. Prijavite se na svoj EZVIZ nalog.
- 2. Idite na stranicu podešavanja interfona.
- 3. Dodirnite ikonicu za otključavanje (Orr) ili ikonicu otvorene kapije ( 🗓 🕅 ) u donjoj traci da biste otključali električnu udarnu ploču/bravu ili kapiju.

### 3. Otključavanje sa RFID značkom

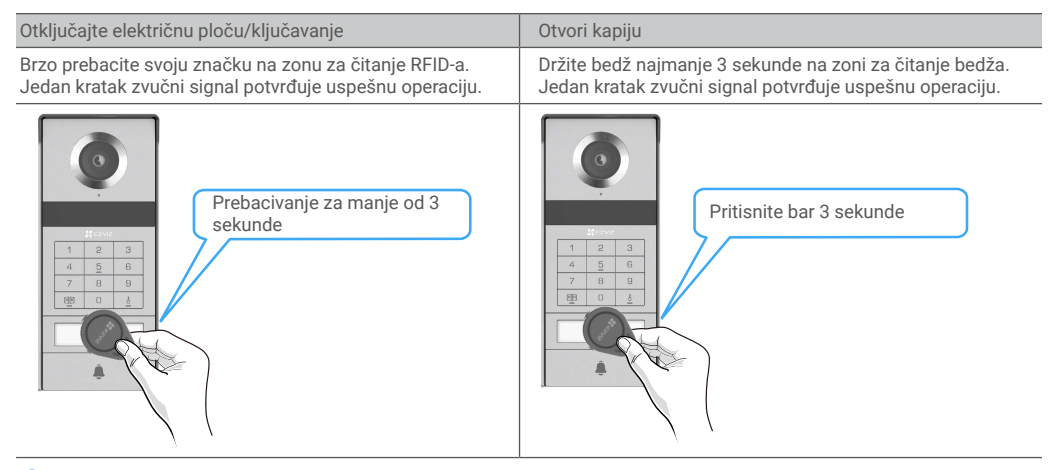

Učinite sve da RFID oznaku prebacite što je bliže moguće zoni za čitanje oznake.

### 4. Otključavanje pomoću NFC-a

- Funkciju otključavanja zasnovanu na NFC-u može da koristi samo vlasnik video-telefonca ili korisnik kome je videotelefon podeljen.
  - Lokacija za očitavanje NFC-a varira u zavisnosti od modela mobilnog telefona, obično se nalazi u gornjem ili srednjem delu zadnje strane. Za brže i stabilnije prepoznavanje, molimo vas da potvrdite lokaciju dela za očitavanje NFC-a na vašem telefonu i precizno ga poravnate sa zonom za očitavanje NFC-a/bedža na interfon panelu.
  - Da biste postigli brži odziv prilikom otključavanja, preporučujemo da EZVIZ aplikacija bude pokrenuta u pozadini kada koristite NFC za otključavanje.
- 1. Otključajte svoj telefon.
- 2. Kompletirajte čitanje NFC-a kako je prikazano ispod.
  - Ako ste izabrali samo NFC režim u <u>"Konfiguriši NFC"</u> sekciji, direktno postavite deo vašeg telefona za čitanje NFC blizu zone za čitanje NFC/badge na interkom panelu.
  - Ako ste izabrali režim kompatibilnosti u odeljku <u>"Konfiguriši NFC"</u> sekciji, prvo pritisnite "1" na tastaturi, a zatim, u vremenskom ograničenju, postavite deo za čitanje NFC telefona u blizini zone za čitanje NFC/značke interfona na panelu.

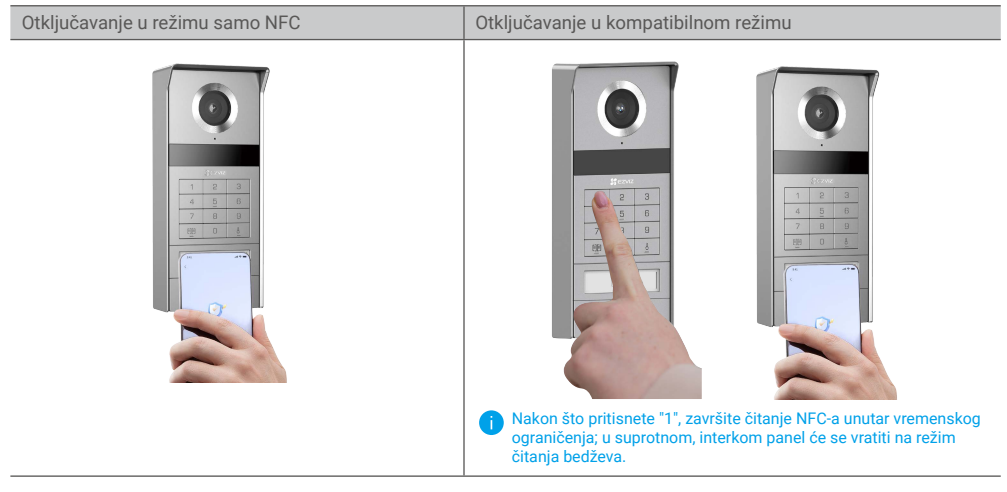

- Ako vaš telefon radi na Androidu, preskočite ovaj korak. Ako vaš telefon koristi iOS, na ekranu telefona se pojavljuje poruka. Dodirnite poruku da biste otvorili aplikaciju EZVIZ.
- Zaključak će biti otključan, vrata će biti otvorena ili oboje (zavisno od toga kako ste konfigurisali podešavanja za otvaranje i otključavanje vrata u odeljku <u>"Konfiguriši NEC"</u> sekciji).

### 5. Otključavanje pomoću lozinke

- 1. Pritisnite lozinku, a zatim 🗐 ili 占 na tastaturi.
- 2. Interfon će proveriti šifru i otključati vrata ili elektronsku ploču.
  - Ovaj proizvod podržava funkciju Decoy Passcode, koja je bezbednosna funkcija koja vam omogućava da unesete nasumične cifre pre ili posle vaše stvarne lozinke (na primer, unesite 555123456999 kada je prava lozinka 123456).
    - Ako unesete pogrešan pristupni kod, možete pritisnuti 🔟 ili 💍 da biste završili program za unos pristupnog koda, a zatim ponovo pritisnite.
    - Ako pogrešno pritisnete šifru 10 puta uzastopno, nalog će biti zaključan. Otključajte ga na monitoru ili u aplikaciji EZVIZ.

### 6. Otključavanje pomoću QR koda

- 1. Prijavite se na svoj EZVIZ nalog.
- 2. Idi na stranicu podešavanja interfonskog panela i izaberi Otključavanje podešavanja -> Uprava QR kodova.

3. Izaberite važeći QR kôd i poravnajte ga sa objektivom spoljašnje jedinice, tako da se drži udaljenost od oko 10 cm.

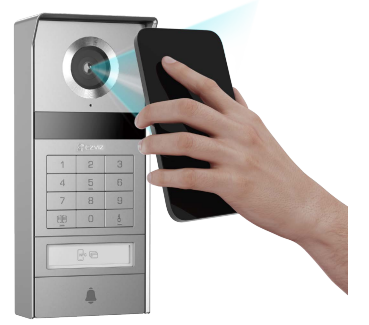

- 4. Sačekajte nekoliko sekundi da se završi radnja otvaranja i otključavanja odgovarajućih vrata.
  - Kada koristite QR kod za otključavanje, držite ekran telefona što je više moguće vertikalan i povećajte osvetljenost ekrana.
    - Molim vas sačekajte trenutak i ne pomerajte QR kod prebrzo.

# Pregledajte svoj uređaj u aplikaciji EZVIZ

Interfejs vaše aplikacije može biti drugačiji u zavisnosti od ažuriranja verzije; merodavan je interfejs aplikacije koju ste vi instalirali na svom telefonu.

### 1. Prikaz uživo

Kada pokrenete aplikaciju EZVIZ, stranica uređaja se prikazuje kao što je prikazano u nastavku. Možete da gledate i slušate fid uživo, pravite snimke ili video-snimke i birate rezoluciju videa po potrebi.

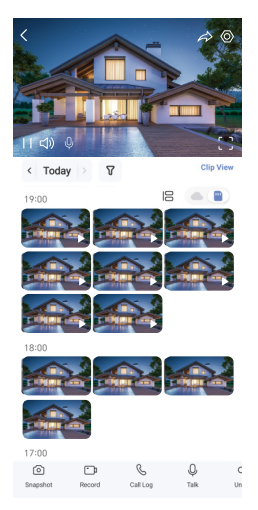

#### Prevucite levo i desno preko ekrana da biste videli više ikona.

| Ikona     | Opis                                                                                                    |
|-----------|----------------------------------------------------------------------------------------------------|
| Â         | Deli. Delite svoj uređaj.                                                                                              |
| $\odot$   | Podešavanja. Pogledajte ili promenite podešavanja uređaja.                                                             |
| []        | Prikaz na celom ekranu. Dodirnite da biste dobili prikaz vašeg polja pregleda preko celog ekrana.                      |
| Ó         | Snimak. Napravite snimak.                                                                                              |
| <b></b> D | Zapis. Ručno pokrenite/zaustavite snimanje.                                                                            |
| C         | Dnevnik poziva. Pregledaj evidenciju poziva.                                                                           |
| Q         | Razgovor. Dodirnite ikonu, a zatim pratite uputstva na ekranu da biste razgovarali ili slušali ljude<br>ispred kamere. |
| Orr       | Otključaj. Dodirnite da biste otključali električnu ploču ili bravu.                                                   |
|           | Otvori kapiju. Dodirnite da otključate kapiju.                                                                         |
| $\square$ | Rezolucija. Izaberite rezoluciju videa prema potrebi.                                                                  |
|           | Uređaj u blizini. Dodirnite da proverite dostupne uređaje u blizini.                                                   |
| Ľo        | PiP. Pregledajte video koji će prikazan preko druge aplikacije koju koristite.                                         |
| í         | Savet. Dodirnite da biste videli više informacija o uređaju.                                                           |
| JΞ        | Rasporedi. Preuredite redosled svih navedenih funkcija.                                                                |

### 2. Podešavanja

#### 2.1 Interfon panel (zvono)

Na stranici za podešavanja interkom panela, možete konfigurisati sledeće postavke.

| Parametar                  | Opis                                                                                                    |
|----------------------------|----------------------------------------------------------------------------------------------------|
| Naziv                      | Pogledaj ili dodirnite da prilagodite ime vašeg uređaja ovde.                                                                                                    |
| Otključaj<br>podešavanja   | Ovdje možete da upravljate karticom, šifrom, QR kodom i NFC podešavanjima za svoj uređaj.                                                                               |
| Inteligentna<br>detekcija  | Možete izabrati Al algoritme za vaš uređaj.                                                                                                    |
| Obaveštenje<br>porukom     | Možete da upravljate porukama sa uređaja i obaveštenjima sa aplikacije EZVIZ.                                                                                           |
| Podešavanja zvuka          | Možete da podesite odgovarajuće parametre za zvuk na svom uređaju.                                                                                                    |
| Podešavanja slike          | Možete da podesite odgovarajuće parametre za sliku na svom uređaju.                                                                                                    |
| Podešavanja svetla         | Možete da podesite odgovarajuće parametre za zvuk na svom uređaju.                                                                                                    |
| Podešavanja<br>privatnosti | Ovdje možete da prilagodite prostor za privatnost.                                                                                                    |
| Informacije o<br>uređaju   | Ovde možete videti informacije o uređaju.                                                                                                    |
| Deljenje uređaja           | Možete da delite uređaj sa članom porodice ili gostom.                                                                                                    |
| EZVIZ Cloud                | Možete se pretplatiti i upravljati skladištem u oblaku.<br>(i) Funkcija je dostupna samo u određenim zemljama. Pre kupovine proverite da li je dostupna u vašoj zemlji. |
| Ponovno pokreni<br>uređaj  | Dodirnite da biste ponovo pokrenuli uređaj.                                                                                                    |

#### 2.2 Monitor

Na stranici podešavanja monitora možete da konfigurirate sledeća podešavanja.

| Parametar                  | Opis                                                                                                |
|----------------------------|----------------------------------------------------------------------------------------------------|
| Naziv                      | Pogledaj ili dodirnite da prilagodite ime vašeg uređaja ovde.                                       |
| Obaveštenje<br>porukom     | Možete aktivirati/deaktivirati obaveštenja van mreže.                                               |
| Podešavanja zvuka          | Možete da podesite da monitor zvoni uključeno/isključeno i da izaberete ton zvona zvona na zvoniku. |
| Podešavanja<br>monitora    | Ovde možete podesiti osvetljenje ekrana i vreme automatskog zaključavanja ekrana.                   |
| Lista snimaka              | Možete videti status memorijske kartice uređaja.                                                    |
| Podešavanja<br>privatnosti | Možete šifrovati svoje video snimke sa šifarskom lozinkom.                                          |

| Parametar                 | Opis                                                                                                    |
|---------------------------|----------------------------------------------------------------------------------------------------|
| Podešavanja mreže         | Možete da vidite Wi-Fi na koji je uređaj povezan.<br>Ako želite da promenite Wi-Fi vašeg uređaja, idite na ekran i izaberite "Postavke-> Mreža i Vreme-> Trenutni Wi-Fi",<br>i dodirnite da izaberete Wi-Fi na koji želite da se povežete. |
| Informacije o<br>uređaju  | Ovde možete videti informacije o uređaju.                                                                                                    |
| Više                      | Možete da podesite ovlašćenja terminala i omogućite režim kompatibilnosti sa klijentom.                                                                                                    |
| Ponovno pokreni<br>uređaj | Dodirnite da biste ponovo pokrenuli uređaj.                                                                                                    |
| Izbrišite uređaj          | Dodirnite da biste uklonili uređaj iz EZVIZ aplikacije.                                                                                                    |

# **EZVIZ connect**

### 1. Koristite Amazon Alexa

Ova uputstva će vam omogućiti da kontrolišete svoje EZVIZ uređaje pomoću Amazon Alexa. Ako naiđete na bilo kakve poteškoće tokom procesa, pogledajte Rešavanje problema.

#### Pre nego što počnete, uverite se da:

- 1. EZVIZ uređaji su povezani sa aplikacijom EZVIZ.
- U aplikaciji EZVIZ isključite "Šifrovanje videa" i uključite "Audio" na stranici sa podešavanjima uređaja.
- 3. Imate uređaj koji podržava Alexa (tj. Echo Spot, Echo-Show, potpuno novi Echo-Show, Fire TV (sve generacije), Fire TV štapić (samo druga generacija) ili pametni televizori Fire TV Edition).
- 4. Aplikacija Amazon Alexa je već instalirana na vašem pametnom uređaju, a vi ste kreirali nalog.

#### Da biste kontrolisali EZVIZ uređaje pomoću Amazon Alexa:

- 1. Otvorite aplikaciju Alexa i izaberite "Veštine i igre" iz menija.
- 2. Na ekranu Veštine i igre potražite "EZVIZ" i naći ćete veštine "EZVIZ".
- 3. Izaberite veštinu svog EZVIZ uređaja, a zatim dodirnite OMOGUĆI UPOTREBU.
- 4. Unesite svoje EZVIZ korisničko ime i lozinku i dodirnite Prijavi se.
- 5. Dodirnite dugme Ovlasti da biste ovlastili Alexu da pristupi vašem EZVIZ nalogu, tako da Alexa može da kontroliše vaše EZVIZ uređaje.
- 6. Videćete "EZVIZ je uspešno povezan", a zatim dodirnite OTKRIJ UREĐAJE da biste omogućili Alexi da otkrije sve vaše EZVIZ uređaje.
- 7. Vratite se u meni aplikacije Alexa i izaberite "Uređaji", a ispod uređaja videćete sve svoje EZVIZ uređaje.

#### Glasovne komande

Otkrijte novi pametni uređaj preko menija "Pametni dom" u aplikaciji Alexa ili Alexa funkciji glasovne kontrole. Kada uređaj bude pronađen, možete ga kontrolisati svojim glasom. Izgovarajte jednostavne komande Alexi.

#### Odgovorite na EZVIZ interfonsku panelu sa Alexa

Nakon što povežete svoj EZVIZ interfonski panel sa uređajem koji podržava Alexu, možete razgovarati sa posetiocem preko svog Echo ili Fire TV uređaja.

Da biste razgovarali sa posetiocom, možete reći:

- Alexa, odgovori na [EZVIZ interfonski panel Naziv].
- · Alexa, razgovaraj sa [EZVIZ interfonskom panelom Naziv].
- Ime vašeg uređaja, na primer: "prikaži kameru xxxx", može se promeniti u aplikaciji EZVIZ. Svaki put kad želite da promenite naziv uređaja, biće potrebno da ponovo "otkrijete" uređaj kako biste mu ažurirali naziv.

#### Rešavanie problema

#### Šta da radim ako Alexa ne uspe da otkrije moj uređaj?

Proverite da li postoje problemi sa povezivanjem na internet.

Probajte da isključite pa ponovo uključite uređaj i da ga ponovo otkrijete koristeći Alexa.

#### Zašto Alexa pokazuje da je status uređaja "oflajn"?

Vaš uređaj možda više nije povezan na mrežu. Isključite pa ponovo uključite uređaj i ponovo ga otkrijte koristeći Alexa. Proverite da li je vaš ruter povezan na internet i pokušajte ponovo.

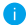

🚺 Za detalje o zemljama u kojima je dostupna usluga Amazon Alexa pogledajte zvanični veb-sajt za Amazon Alexa.

### 2. Koristite Google Assistant

Pomoću Google Assistant možete da aktivirate svoj EZVIZ uređaj i gledate uživo izgovaranjem glasovnih komandi Google Assistant.

#### Potrebni su sledeći uređaji i aplikacije:

- 1. Funkcionalna EZVIZ aplikacija.
- 2. U aplikaciji EZVIZ isključite "Šifrovanje videa" i uključite "Audio" na stranici sa podešavanjima uređaja.
- 3. TV sa funkcionalnim Chromecast-om koji se povezuje na njega.
- 4. Aplikacija Google Assistant na vašem telefonu.

#### Da biste započeli, sledite dole navedene korake:

- 1. Podesite EZVIZ uređaj i proverite da li ispravno radi u aplikaciji.
- 2. Preuzmite aplikaciju Google Home iz App Store ili Google Play Store™ i prijavite se na svoj Google nalog.
- Na ekranu Moj dom, dodirnite "+" u gornjem levom uglu i izaberite "Podešavanje uređaja" sa liste menija da biste otišli na interfejs za podešavanje.
- 4. Dodirnite Radi sa Google-om i potražite "EZVIZ", gde ćete pronaći "EZVIZ" veštine.
- 5. Unesite svoje EZVIZ korisničko ime i lozinku i dodirnite Prijavi se.
- Dodirnite dugme Ovlasti da biste ovlastili Google da pristupi vašem EZVIZ nalogu, tako da Google može da kontroliše vaše EZVIZ uređaje.
- 7. Dodirnite Povratak u aplikaciju.
- Sledite gore navedene korake da biste dovršili davanje ovlašćenja. Kada se sinhronizacija završi, EZVIZ usluga će biti navedena na vašoj listi usluga. Da biste videli listu kompatibilnih uređaja u okviru vašeg EZVIZ naloga, dodirnite ikonu usluge EZVIZ.
- 9. Sada pokušajte sa nekim komandama. Koristite naziv kamere koju ste kreirali kada ste podesili sistem.

Korisnici mogu da upravljaju uređajima pojedinačno ili u grupi. Dodavanje uređaja u prostoriju omogućava korisnicima da istovremeno kontrolišu grupu uređaja pomoću jedne komande.

Pogledajte link za više informacija:

https://support.google.com/googlehome/answer/7029485?co=GENIE.Platform%3DAndroid&hl=en

Za dodatne informacije o uređaju pogledajte www.ezviz.com/eu.

# Sigurnosne mere

Bilo kakva šteta nastala zbog nepoštovanja uputstva poništava garanciju. Ne preuzimamo odgovornost za štetu koja je usledila!

Ne možemo biti odgovorni za bilo kakvu štetu na imovini ili osobama koja je nastala zbog pogrešne upotrebe ili nepoštovanja bezbednosnih uputstava.

Ovaj proizvod je proizveden u potpunosti u skladu sa bezbednosnim uputstvima. Da bi se ovaj status zadržao i da bi se maksimalno iskoristio proizvod, korisnici moraju da se pridržavaju bezbednosnih uputstava i upozorenja sadržanih u ovom priručniku.

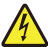

: Ovaj simbol ukazuje na rizik od električnog udara ili kratkog spoja.

- · Ovaj proizvod treba koristiti samo pri napetosti između: 100-240 V i 50-60 Hz.
- · Nikada ne pokušavajte koristiti ovaj uređaj sa drugim naponom.
- · Proverite da li sva električna priključka sistema odgovaraju uputstvima za upotrebu.
- · U komercijalnim objektima, obezbedite da se pridržavate propisa o prevenciji nesreća prilikom električne instalacije.
- U školama, obrazovnim ustanovama, radionicama, itd. kvalifikovano osoblje mora biti prisutno da nadgleda rad elektronske opreme.
- · Morate pratiti uputstva za upotrebu svih drugih uređaja povezanih sa sistemom.
- · Molimo vas da kontaktirate iskusnu osobu ako imate bilo kakve sumnje u vezi rada opreme ili bezbednosti.
- · Nikada ne uključujte ili isključujte električne uređaje mokrim rukama.
- · Kada postavljate ovaj proizvod, proverite da kablovi za napajanje ne mogu da budu oštećeni.
- Nikada ne menjajte oštećene električne kablove sami! U ovom slučaju, uklonite ih i pozovite stručnjaka.
- · Izvod električne energije treba da bude blizu uređaja i mora biti lako dostupan.
- Uređaj za prekidač (prekidač, prekidač ili sličan uređaj) mora biti lako dostupan i integrisan u instalaciju instalacije instalacije za opremu koja je trajno povezana na mrežu.
- · Da biste bili sigurni da uređaj ima dovoljnu ventilaciju, ne sprečavajte da se prostor oko uređaja zatvori.
- · Ventilacija ne sme biti blokirana pokrivanjem otvora za ventilaciju predmetom poput novina, stolnjaka ili zavese, itd.
- · Na uređaj ne sme da se postavljaju otvoreni izvori plamena, kao što su upaljene sveće.
- · U skladu sa radnom temperaturom proizvoda.
- · Uređaj ne sme biti izložen tekućoj ili prskanju tečnosti i na uređaj ne sme da se postavljaju predmeti puni tečnosti.

# Inicijative za korišćenje video proizvoda

Hvala vam što ste izabrali EZVIZ proizvode.

Tehnologija utiče na svaki aspekt našeg života. Kao visokotehnološka kompanija, sve više smo svesni uloge koju tehnologija ima u poboljšanju poslovne efikasnosti i kvaliteta života, ali u isto vreme i potencijalne štete od njene nepravilne upotrebe. Na primer, video proizvodi mogu da snimaju stvarne, potpune i jasne slike. Ovo pruža visoku vrednost u smislu retrospektive i očuvanja činjenica u realnom vremenu. Međutim, to takođe može dovesti do kršenja legitimnih prava i interesa trećih strana ako dođe do nepravilne distribucije, upotrebe i/ili obrade video podataka. Filozofijom "Tehnologija za dobrobit", EZVIZ zahteva da svaki krajnji korisnik video tehnologije i video proizvoda poštuje sve važeće zakone i propise, kao i etičke norme, u cilju zajedničkog stvaranja boljih zajednica. Pažljivo pročitajte sledeće inicijative:

1. Svi razumno očekuju privatnost, a instalacija video proizvoda ne bi trebalo da bude u suprotnosti sa ovim razumnim očekivanjem. Stoga, prilikom instaliranja video proizvoda u javnim prostorima, upozorenje mora biti postavljeno na razuman i efektan način, uz jasno naznačivanje zone pokrivenosti video interfonom. Kod nejavnih površina, prava i interesi trećih strana će se procenjivati prilikom montiranja video proizvoda, uključujući, ali ne ograničavajući se na, instaliranje video proizvoda samo nakon dobijanja saglasnosti zainteresovanih strana, bez montiranja neprimetnih video proizvoda.

2. Svrha video proizvoda je snimanje stvarnih aktivnosti u određenom vremenu i prostoru i pod određenim uslovima. Stoga, svaki korisnik je prvo dužan da razumno definiše svoja prava u takvom specifičnom opsegu, kako bi se izbegla povreda prava na nesnimanje, privatnosti ili ostalih legitimnih prava trećih lica.

3. Tokom upotrebe video proizvoda, podaci o video snimcima izvedeni iz stvarnih scena će nastaviti da se generišu, uključujući veliku količinu bioloških podataka (kao što su slike lica), a podaci se mogu dalje primenjivati ili ponovo obrađivati. Sami video proizvodi nemaju mogućnost razlikovanja dobrog u odnosu na loš način korišćenja podataka samo na osnovu slika snimljenih video proizvodima. Rezultati korišćenja podataka zavise od načina i svrhe korišćenja kontrolora podataka. Stoga, kontrolori podataka ne samo da su dužni da poštuju sve važeće zakone, propise i druge normativne zahteve, već i da poštuju međunarodne norme, društvenu etiku, prihvaćenu etiku, uobičajene prakse i druge neobavezne zahteve i da poštuju privatnost, pravo na nesnimanje i druga prava i interese pojedinca.

4. Prava, vrednosti i druge zahteve različitih zainteresovanih strana uvek treba uzeti u obzir prilikom obrade video podataka koje kontinuirano generišu video proizvodi. U tom smislu, bezbednost proizvoda i podataka su od izuzetnog značaja. Zbog toga je svaki krajnji korisnik i kontrolor podataka dužan da preduzme sve razumne i neophodne mere kako bi se osigurala sigurnost podataka i izbeglo curenje podataka, neprikladno otkrivanje i nepropisna upotreba, uključujući, ali ne ograničavajući se na, uspostavljanje kontrole pristupa, odabir odgovarajućeg mrežnog okruženja (internet ili intranet) u kojem su povezani video proizvodi, uz uspostavljanje i stalno optimizovanje bezbednosti mreže.

5. Video proizvodi su dali veliki doprinos unapređenju društvene sigurnosti širom sveta, a verujemo da će ovi proizvodi takođe igrati aktivnu ulogu u više aspekata društvenog života. Svaka zloupotreba video proizvoda kršenjem ljudskih prava ili koja vodi do kriminalnih aktivnosti je u suprotnosti sa prvobitnom namerom tehnoloških inovacija i razvoja proizvoda. Stoga je svaki korisnik dužan da uspostavi mehanizam za procenu i praćenje primene svog proizvoda kako bi se osiguralo da se svaki proizvod koristi na pravilan i razuman način i sa dobrim namerama.